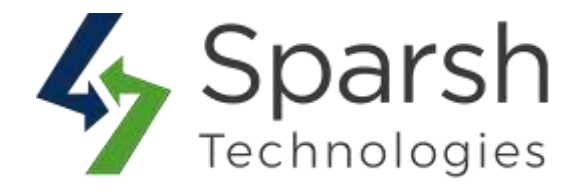

# **ADVANCED SORTING**

### **USER GUIDE**

Version 1.1.0

Advanced Sorting v1.1.0

https://www.sparsh-technologies.com

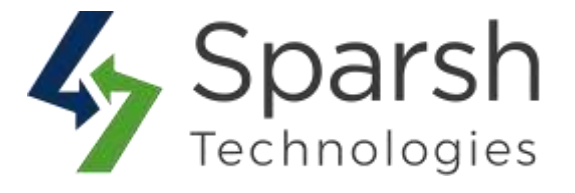

Welcome to Advanced Sorting Extension for Magneto 2 developed by Sparsh.

This extension allows customers to sort products by Best Sellers, Top Rated, New Arrivals, Most Viewed, and Reviews Count options on catalog listing page.

### **KEY FEATURES:**

- ✤ Easy To Install & Manage
- Enable/Disable from the backend
- Select multiple sort options
- Multi-Store Supported
- Elasticsearch Supported
- ✤ 100% Open Source

### **1. HOW TO ENABLE ADVANACED SORTING**

In order to use this extension, you first need to enable it from backend.

Go to Magento 2 Admin > Login > Stores > Configuration > Sparsh Extensions > Advanced Sorting.

Expand the **General Settings** section, and do the following:

> **Enable**: Select "Yes" to enable for selection sorting options on category page.

| General Configuration |                                  |   |                                |
|-----------------------|----------------------------------|---|--------------------------------|
| Enable<br>(manuales)  | 105                              | - | 🕑 Use system value             |
|                       | Salect Yes to enable this module |   | The contraction of the line of |

https://www.sparsh-technologies.com

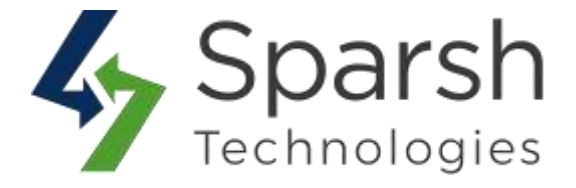

## 2. SELECT CATALOG SORT TYPES TO BE SHOWN/ALLOWED ON FRONTEND

Go to Magento 2 Admin > Login > Stores > Configuration > Sparsh Extensions > Advanced Sorting.

Expand the **General Settings** section, and do the following:

Select Catalog Sort Type: Uncheck "Use system value" checkbox and select types you want to have on frontend.

Available sorting options are:

Best Sellers – Products will be sorted by sales quantity
Top Rated – Products will be sorted by average ratings
New Arrivals – Products will be sorted by the date of creation
Most Viewed – Products will be sorted by the number of visits
Reviews Count – Products will be sorted by reviews count

| Select Catalog Sort Type | Best Seller  | 11 ×     | 🔲 Use system value |
|--------------------------|--------------|----------|--------------------|
| [storewew]               | Top Rated    |          |                    |
|                          | New Arrivals |          |                    |
|                          | Most Viewed  |          |                    |
|                          | Review Count |          |                    |
|                          |              |          |                    |
|                          |              |          |                    |
|                          |              |          |                    |
|                          |              |          |                    |
|                          |              | ×<br>It. |                    |

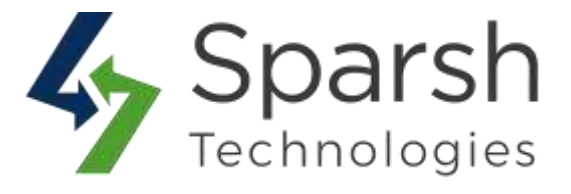

### **3. SET UP INDEXER**

Go to Magento 2 Admin > Login > System > Tools > Index Management.

Select the checkbox for "Sparsh Advanced Sorting" indexer and set the indexer mode to "Update by Schedule".

| Product Price              | Index product prices                          | UPDATE ON<br>SAVE     | READY |
|----------------------------|-----------------------------------------------|-----------------------|-------|
| Catalog Search             | Rebuild Catalog product fulltext search index | UPDATE ON<br>SAVE     | READY |
| Sparsh Advanced<br>Sorting | Advanced Sorting Indexer                      | UPDATE BY<br>SCHEDULE | READY |

#### Note:

1) Make sure that below indexers runs every minute if default Cron indexer is not set on schedule.

php bin/magento indexer:reindex catalogsearch\_fulltext php bin/magento indexer:reindex sparsh\_advanced\_sorting\_indexer

2) Sorting result will be affected after indexer is run. So it might be a possible that once users enter review or placing an order, respective sorting will show that result data after a minute.

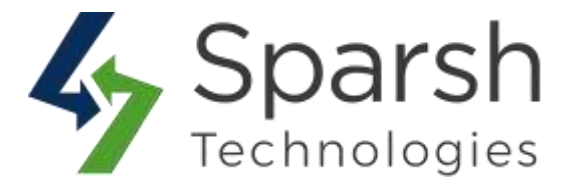

### 4. STORE FRONT VIEW

Clear cache from System > Tools > Cache Management if required.

Selected sorting options will be available on Category page as shown below.

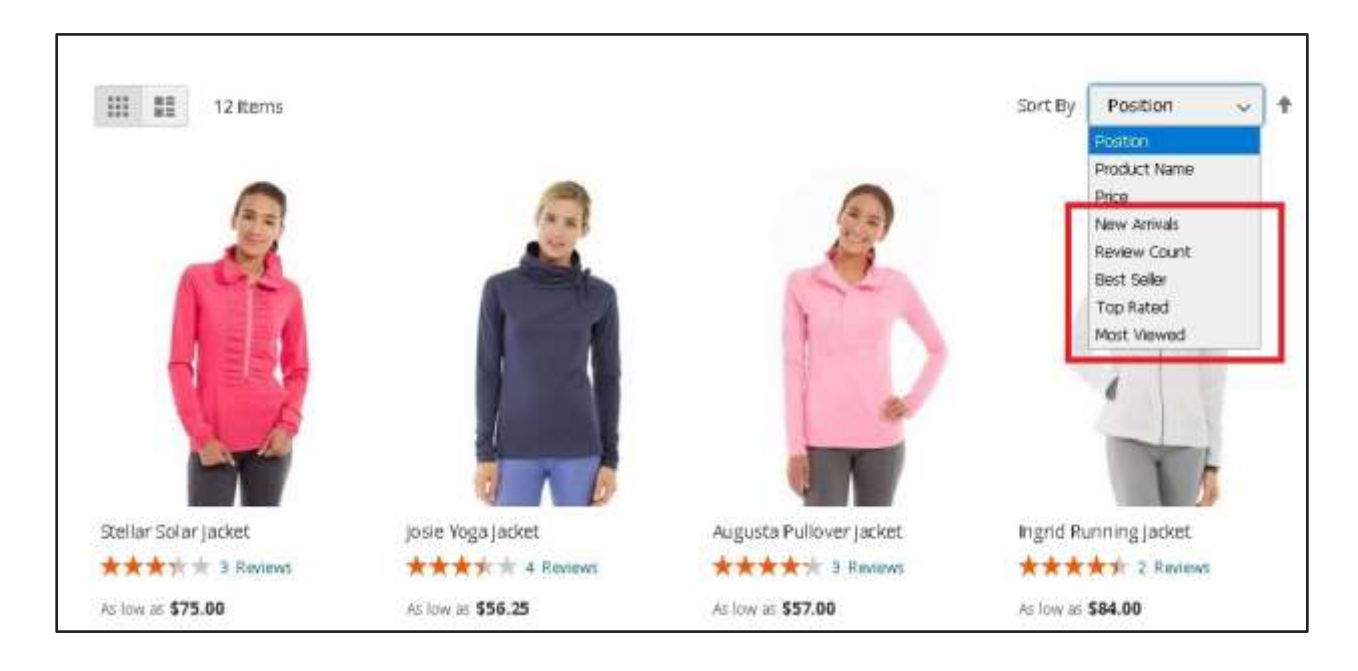

https://www.sparsh-technologies.com